USING REDCAP TO E-CONSENT RESEARCH PARTICIPANTS

# REDCAP E-CONSENT

## What is Informed Consent?

The informed consent process is the critical communication link between the prospective human subject and researcher. It involves three key features: (1) disclosing to potential research subjects information needed to make an informed decision; (2) facilitating the understanding of what has been disclosed; and (3) promoting the voluntariness of the decision about whether or not to participate in the research.

The procedures used in seeking and obtaining informed consent should be designed to communicate with the subject population in terms that they can understand. Information about a research project must be presented in such a way that enables each person to voluntarily decide whether or not to participate as a research subject. Thus, the information must be conveyed in language understandable to those being asked to participate as subjects in the research.

The consent is a continuous process and its documentation may need to revised throughout the course of a study. Such revisions must be reviewed and approved by an IRB prior to the revised consent being utilized.

## The Use of REDCap to Obtain Consent

- REDCap provides a computer-based platform for consenting research participants
- REDCap implements consent forms through an online survey in which the participants digitally sign their consent 'Signature' field type
- The informed consent process should be similar to when completed in person. We do NOT want to just send off the consent surveys and wait for the participants to return them. Should be in contact (telephone, zoom, etc) and collaboratively complete the consent.

This guide will provide more information on eConsenting and detailed review of how you can implement it for your project

Home 🗉 My Projects 🕂 New Project 💡 Help & FAQ 🖽 Training Videos 🐱 Send-It 🂠 Control Center

| + Create a new | <pre>/ REDCap Project</pre> |
|----------------|-----------------------------|
|----------------|-----------------------------|

You may begin the creation of a new REDCap project on your own by completing the form below and clicking the C at the bottom.

Project title:

Title to be displayed on project webpag

## TERMINOLOGY

|                                     |                    | Survey options:      |        | Add ne                 | w in the          |                         |
|-------------------------------------|--------------------|----------------------|--------|------------------------|-------------------|-------------------------|
| D                                   | ata Collection     | 🔢 Survey Queue       |        | Crea                   | te a new ins      | trument from scratch    |
| In                                  | struments          | Survey Notifications | 🗣 Impo | strument from the offi |                   |                         |
| Upload or download Auto Invitations |                    |                      |        |                        | ad instrume       | ent ZIP file from anoth |
|                                     | Instrument name    |                      | Fields | View<br>PDF            | Enabled as survey | Instrument actions      |
| Г                                   | Informed Consent   | 45                   | Ø      | • 12                   | pn 🗢              |                         |
| H                                   | Researcher Signatu | Ire                  | 6      |                        | Enable            | on 🗢                    |
|                                     | Consent Sent To Pa | articipant           | 2      | ß                      | Enable            | Choose action 🗢         |

## CLARIFYING KEY TERMS

Project

#### Instrument

#### Survey

- Accessed through a web link
- No REDCap account required

#### Form

- Access from within REDCap
- Data is entered by REDCap personnel

How do participants use eConsent? The potential participant will first read through the consent on a tablet, computer or mobile device. If they choose to participate in the study, they will sign their name using the "signature" field and complete any other required information.

They will then select "Next Page" and view a read-only copy of the consent. This extra certification step allows the participant to confirm that all their information in the document is correct and review the consent prior to submitting. To submit, they will check the statement which reads "I certify that all my information in the document above is correct, and I understand that signing this form electronically is the equivalent of signing a physical document." Once this is selected, they will submit the eConsent.

The eConsent will not be considered complete until the certification step is complete.

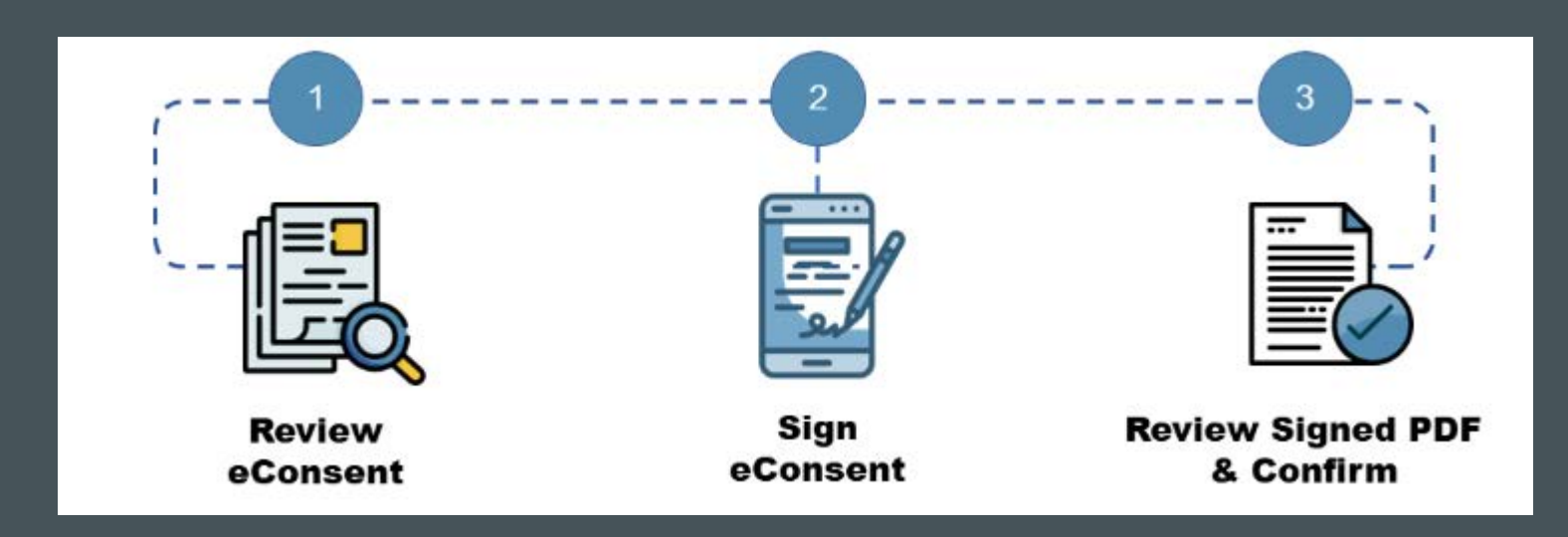

How does the eConsent framework work? The REDCap eConsent Framework provides standardized tools to obtain consent and store consent documentation with a certification screen and a storage function which automatically generates a 'hard-copy' PDF of the signed form.

Enabling this option alone does not provide an e-Consent process .

Click here for the eConsent Framework Video Tutorial

# THE E-CONSENT FRAMEWORK

The 'Auto-Archiver + e-Consent Framework' survey option adds two things to the typical survey-taking process:

#### よ e-Consent Framework

– and –

#### PDF Auto-Archiver

Upon survey completion, a compact PDF copy of the survey response will be automatically stored in the project's File Repository, from which the archived PDFs can be downloaded at any time.

#### O Disabled

Auto-Archiver + e-Consent Framework
 <u>What is the e-Consent Framework?</u>
 (includes end-of-survey certification & archival of PDF consent form)

#### 🛓 e-Consent Framework Options:

For e-Consent it is sometimes required to include the consenting participant's name (and date of birth in some cases) on the final consent form as extra documentation of their identity. Below you may select fields used to capture that info. You may also enter the current e-Consent version and e-Consent type for this form. The values for the fields below will be automatically inserted into the footer of the PDF consent form that the participant will review at the end the survey, after which that PDF 'hard-copy' will be archived in the File Repository. Read more

Allow e-Consent responses to be edited by users?

e-Consent version: Version 1 appro e.g., 4

First name field: first\_name "Please type your fi 🗸

Last name field: last\_name "Please type your la 🗸

Note: If you are using a single field to capture whole name, you may select it for either first/last name above while leaving the other name field unselected.

#### Optional fields (these are not always necessary for e-Consent):

e-Consent type: Adult e.g., Pediatric

Date of birth field: -- select a field --

#### Force signature field(s) to be erased if participant clicks Previous Page button while on the certification page?

Select a field below that serves as a signature field in this survey. It could be a <u>free-form text field, a</u> <u>signature field, or a number field</u> (e.g., to collect a PIN), and it must be a <u>Required field</u>. If any fields are selected below, then if the participant gets to the last page of the survey where it asks them to certify their responses, if they then choose to click the Previous Page button, it will erase the value of these signature fields, thus forcing them to 'sign' the field(s) again before completing the survey. If you do not want this behavior, do not select any fields below. You may use up to five signature fields.

 $\sim$ 

Signature field #1: -- select a field --

+ Select another signature field

#### End of Survey Certification

#### PDF Auto-Archiver

PDF files of responses are automatically captured and stored in REDCap upon completion of the consent survey – serves as the traditional "hardcopy" consent form previously stored inside file cabinets

#### END OF SURVEY CERTIFICATION

Before a participant completes the survey, an extra certification page is added to end of the survey that displays an in-line PDF copy of their survey responses in which they will be asked to confirm that all information in the document is correct. Once they confirm all is correct, the survey will then be marked as complete. The survey will not be considered complete until they fulfill the certification step.

- Extra certification page added at the end
  - Displays an in-line PDF copy of the document
  - Participant asked to confirm everything is correct
  - The survey will not be considered complete until they confirm

## PDF AUTO-ARCHIVER

| App     | lications                               |
|---------|-----------------------------------------|
|         | Alerts & Notifications                  |
| <b></b> | Calendar                                |
| B       | Data Exports, Reports, and Stats        |
| -5      | Data Import Tool                        |
| ¥       | Data Comparison Tool                    |
|         | Logging                                 |
|         | File Repository                         |
| -       | User Rights and 😩 DAGs                  |
|         | Customize & Manage Locking/E-signatures |
| 2       | Data Quality and 🗣 Resolve Issues       |
| D       | API and 🛄 API Playground                |
| C       | REDCap Mobile App                       |
| 0       | External Modules                        |

#### FILE REPOSITORY

This page may be used for storing and retrieving files and documents used for this project. You may upload files here to save for retrieval later, or you may download previously uploaded files in the file list below. Whenever a data export is performed, the resulting data and syntax files are stored here also.

🛎 User Files 🛛 🖸 Data Export Files 🔹 PDF Survey Archive 🖉 Upload New File

**File Repository** 

Displayed below are PDF files that have been automatically captured and stored by the PDF Auto-Archiver setting, which has been enabled by one or more surveys on their Survey Settings page. Only users with 'Full data set' data export privileges will be able to dow ad the archived files. Note: The PDFs below were archived when a participant concerning pletes a set, which means they might be concerned to the project that are generated on demain using the concerned to the present data.

| Sho 10 🗸 er                  | ntries      |                                               |                             |            | Sear                                | ch        |          |
|------------------------------|-------------|-----------------------------------------------|-----------------------------|------------|-------------------------------------|-----------|----------|
| Survey<br>Completion<br>Time | ¢<br>Record | \$<br>Survey                                  | ¢<br>Identifier (Name, DOB) | IP Address | Version                             | ¢<br>Type | Download |
| 05/10/2021<br>4:37pm         | 1           | Informed Consent and<br>Authorization Example | A A                         | 10.90.8.19 | Version 1<br>approved<br>01/01/2020 | Adult     | PDF      |
| 05/10/2021<br>4:34pm         | 2           | Informed Consent and<br>Authorization Example |                             | 10.90.8.19 | Version 1<br>approved<br>01/01/2020 | Adult     | PDF      |

Upon completion of the survey, a static copy of their responses in the form of a consentspecific PDF will be automatically stored in the project's File Repository, and serves as hard copies for all signed e-Consents by the participants.

The PDF is consent-specific. It will have the values of the e-Consent Framework Options inserted at the bottom of each page in the PDF as extra documentation of the identity of the person who is consenting.

What is required to set up an eConsent in REDCap?

- The usage of REDCap eConsent for the collection and storage of consent documents must be consistent with the confidentiality plans described to the IRB in your application, protocol, consent, etc.
- The consent language in the forms must also match your IRB-approved documents.

# **READY to GET STARTED**

#### STEP I

#### Create a new instrument – this will be used as your eConsent.

\*\*If your consent has multiple parts, or if you are including your HIPAA as well, you will need to create additional instruments.

| Create a new instrument from scratch                                               |        | IE Sur  | wey Queue            | 🕈 Survey Lagin     | Upload or download Auto Invitations + |
|------------------------------------------------------------------------------------|--------|---------|----------------------|--------------------|---------------------------------------|
| Fimpori, a new instrument from the official REDCap Instrument Library              |        | Ser Sur | vey Notilication     | 6 da               | C Re evaluate Auto invitations        |
| Upload   Instrument ZIP file from another project/user or <u>external librarie</u> | i 🖬    |         |                      |                    |                                       |
| Instrument name                                                                    | Fields | PDF     | Enabled as<br>survey | Instrument actions | Survey-related options                |
| Consent Version 1                                                                  | 0      | ۵       | Enable               | Choose action 🗢    |                                       |

#### STEP 2

#### Copy your consent language into the new instrument.

| ield Type:                                                  | Descript   | ive Text (v                            | with opt                 | ional In                   | nage/Vide | eo/Aud            | io/File At | tachme | 1() ~ |              |            |                                                                                                    |  |
|-------------------------------------------------------------|------------|----------------------------------------|--------------------------|----------------------------|-----------|-------------------|------------|--------|-------|--------------|------------|----------------------------------------------------------------------------------------------------|--|
| ield Label<br>Paragraph<br>IΞ IΞ<br>Copy/Past<br>Consider t | e your cor | B I<br>⊕ ∽<br>sent lang<br>rich text o | <i>S</i><br>⊞<br>uage he | E<br>A ∽<br>re.<br>to help | ≅ =       | ≡<br>Q<br>natting | 5 ∂        |        | User  | he Rich Text | Editor (?) | Variable Name   settled in logic, calcs, and resports <br>consert_intro  Consert_intro Consert_intro C |  |
|                                                             |            |                                        |                          |                            |           |                   |            |        |       |              |            |                                                                                                    |  |

#### STEP 3

#### Add the signature under the consent statement and a date validated field.

| eld Type: Signature (draw signature with mouse or finger) | ~                           |                                                                                                    |
|-----------------------------------------------------------|-----------------------------|----------------------------------------------------------------------------------------------------|
| eld Label<br>atient/Volunteer Signature:                  | Use the Rich Text Editor () | Variable Name (utilised in logic, calcs, and exports) patient, signature Oild Yieters, numbers, and unterscores  How to use  DEDUTATION OF State Prove to use  DEDUTATION OF Yes  Deputed 7 Initia Idea |
|                                                           |                             | Identifier? INO Yes<br>Does the field contain identifying information (e.g., name, SSN, address)?<br>Custom Alignment Right / Ventical (RV)<br>Align the position of the field on the page              |
| action Tags / Field Annotation (optiona)                  |                             | Field Note (optional) Please click the green "add sign<br>Snall remoter test displayed underwath field                                                                                                  |

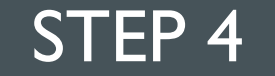

## Enable surveys on the "Project Setup" page AND

Enable the consent instrument as a survey

#### STEP 5

#### Within survey settings, scroll down to "eConsent framework". Enable the "autoarchiver + eConsent Framework".

\*\*You may include several items which will be included at the bottom of the exported PDF, including first/last name, eConsent type (e.g., pediatric). "Type" is typically used when a project contains multiple eConsent forms.

\*\*You may also include the version number of the consent. This, along with consent tpe and participant name will appear at the bottom of the final PDF consent.

\*\*The version of a consent form is determined by the number of revisions to the document. The first version of a consent might simply be "1" with any subsequent revisions of the consent (and thereby a new version) being "2" (and so on).

\*\*The final section of the eConsent framework involves clearing signature fields should a participant return to the eConsent after viewing the confirmation page. After submitting an eConsent, the participant is asked to review a PDF copy of the consent and confirm that their information is correct. If the participant sees an error and returns to the document to correct or update information, they will need to re-sign. This ensures they sign the most up to date version of the document. This section is only required for studies needing Part 11 compliance, however, it may be useful for any study.

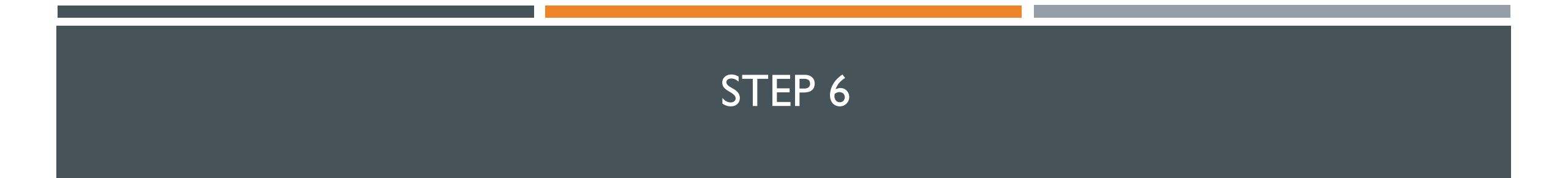

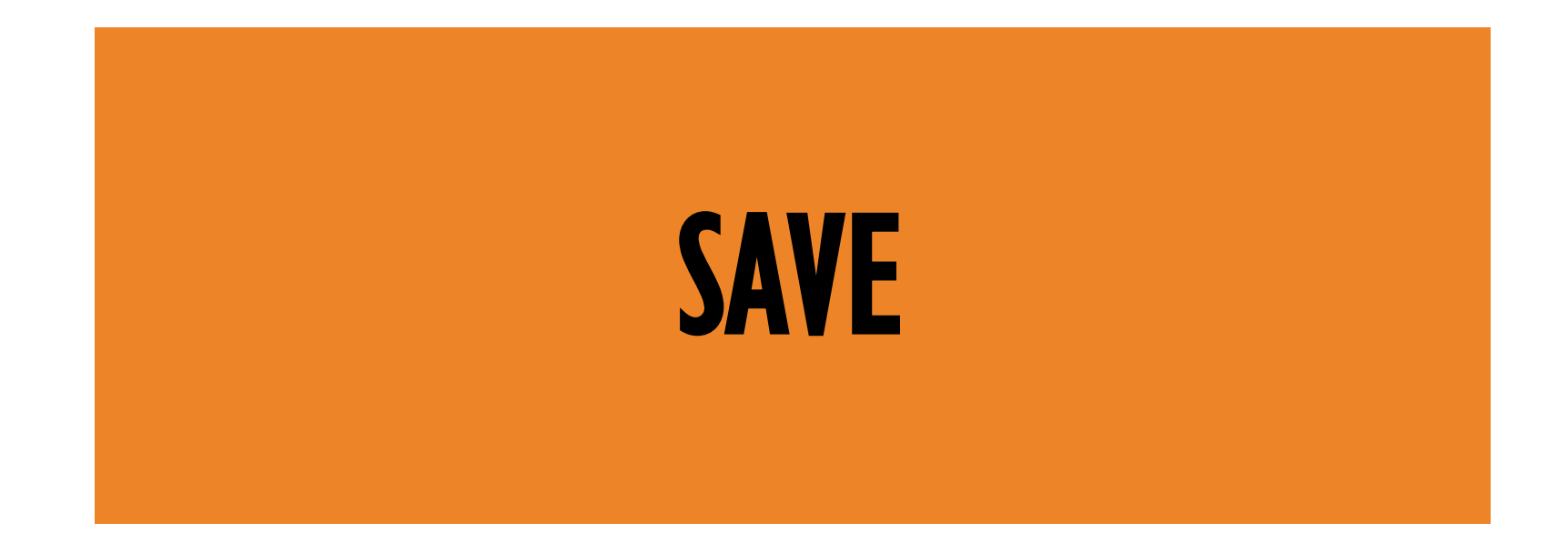

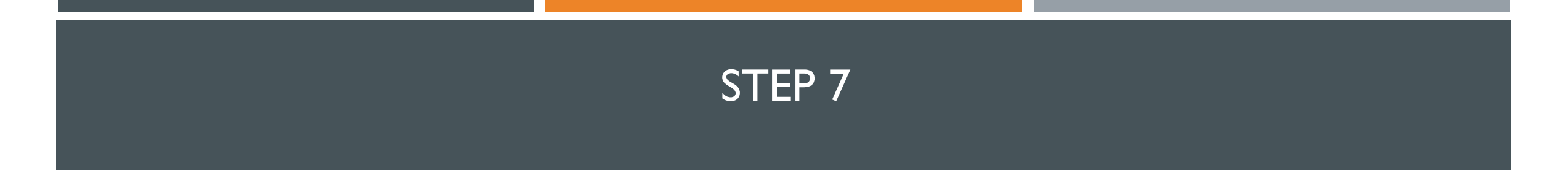

# TEST, TEST, TEST

Test the entire eConsent workflow to ensure everything is working as expected. Once you are ready to begin using your eConsent, move your project into production.

# Where are the completed PDFs stored?

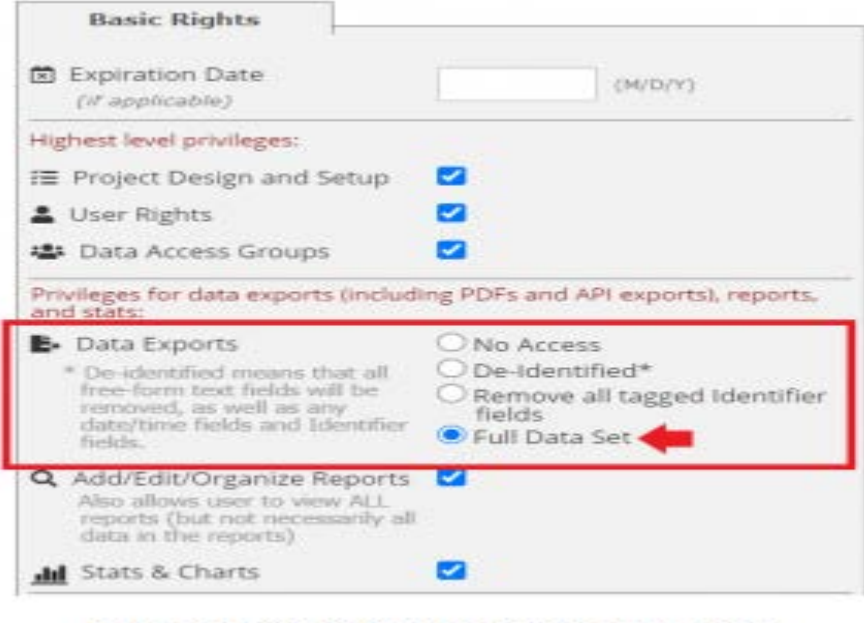

You may find this under "user rights"

Upon completing an eConsent survey, a read-only copy is stored both in the file repository and in a secure vault. The PDF consent will include the information from the eConsent Framework options at the bottom of each page in the PDF.

To view/download completed PDFs:

- On the left hand side menu, click "File Repository". This sits under the Applications header.
- Click the PDF Survey Archive tab
- You may then search for specific consents and download PDF copies.

\*\*Note: only those with access to the 'full data set' under user rights will be able to download documents from the file repository.

### ADDITIONAL CONSIDERATIONS

eConsents must be opened as a survey before the participant signs and submits. It may be helpful to place a reminder at the top of the instruments to prompt study staff. This reminder is not visible to participants if using the action tag "@HIDDEN-SURVEY"

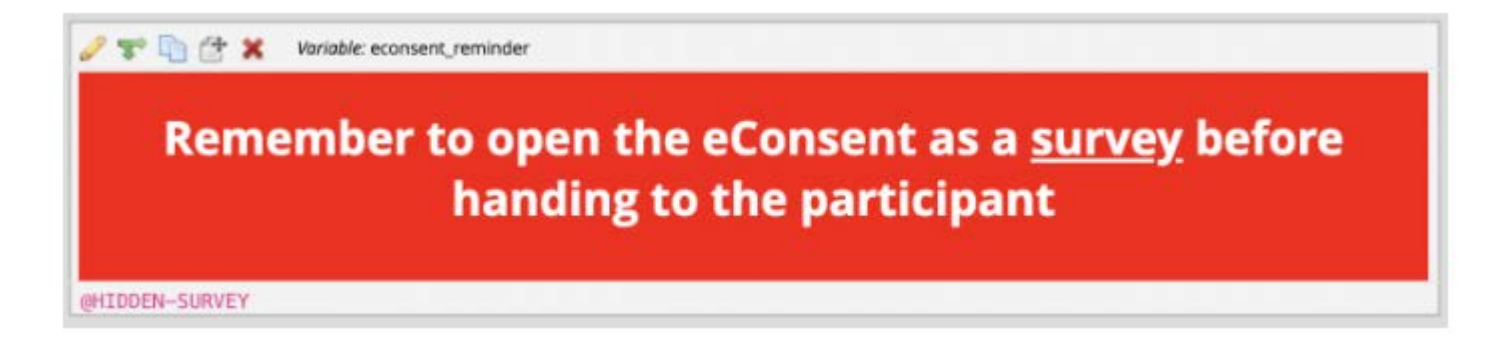

For a warning like the image above, copy the code below into the "descriptive text" REDCap Field:

<div style="background-color:red; padding:20px;"><h1 style="text-align:center; font-size:200%; line-height: 35px;
color:white;"><b>Remember to open the eConsent as a <u>survey</u> before handing to the participant</b></h1></div>

# CONTACTLESS CONSENTING

What is contactless consneting?

Many research studies require fully contactless consent, where the individual obtaining consent and the potential participant are never in the same physical location. It is possible to use REDCap-based eConsent fully remotely by sending a link to access the webbased eConsent to the potential participant.

There are two options to send the eConsent document to a prospective participant's electronic device:

- You may create a public survey link which can be broadly distributed OR

- Use individualized survey links to send the consent to specific individuals

#### Including Multiple Signatures on an eConsent Document

Consenting processes may involve collecting multiple signatures, for example, that of the potential participant and of the individual who obtained consent or witness.

For in-person consenting, the study staff or witness may sign the same consent document as the participant (either electronically via eConsent or on the physical consent paper document). However, multiple signatures must be handled differently in the case of fully remote consenting.

#### Including Multiple Signatures on an eConsent Document

To do this electronically and remotely:

- 1. Add additional instrument(s) for consent attestation after setting up your eConsent document in REDCap and enabling the eConsent framework.
- 2. Add attestation language and a signature field. For example: "Statement by Individual Obtaining Consent: I have explained the research study to the participant. I have answered all questions about this research study to the best of my ability."
- 3. Enable the attestation as a survey and enable the eConsent framework.
- 4. Enable the attestation as a survey and enable the eConsent framework.
- 5. Enable survey notifications to alert the study coordinator when a consent document is completed.

Click her for the video tutorial

#### For studies involving both in-person and remote consenting

These studies may consider using an 'eConsent intro form', which can serve as an intake mechanism to capture key details about the consent encounter.

- 1. Create an instrument which will serve as the eConsent intro form. Include key fields such as participant name/ID and how the consent will be completed (e.g., in-person or remote).
- 2. If the eConsent instrument includes multiple signatures (for example, participant and individual obtaining consent), utilize branching logic to only show additional signatures when consenting is occurring in-person.
- 3. Follow the instructions above to add a consent attestation. This form will be completed for remote consents.

#### For studies involving both in-person and remote consenting

It is possible to "pipe", or carry-over, information into the attestation form, such as the date and time of consent and the participant's name or participant ID number. To do this, include the field name you wish to include in brackets. Then, the form will automatically pull this information from the previous instrument.

| You may add<br>form on this | a new project field to this data collectior<br>page. For an overview of the different fie | n instrument by completing the fields below and clicking the Save b<br>Id types available, you may view the I <mark>EI <u>Field Types video (4 min</u>).</mark> |
|-----------------------------|-------------------------------------------------------------------------------------------|----------------------------------------------------------------------------------------------------|
| Field Type:                 | Descriptive Text (with optional Imag                                                      | e/Video/Audio/File Attachment) 🐱                                                                                                    |
| Field Label                 |                                                                                           | Use the Rich Text Editor                                                                                                    |
|                             |                                                                                           |                                                                                                    |
|                             |                                                                                           |                                                                                                    |

#### Need Multiple Signatures

For consent workflows with multiple forms which will need to be completed remotely, follow the same steps listed above for the attestation. These forms will be linked within the same REDCap record and can be sent via email to the responsible party.

For example, if a study doctor must review the signed consent and attest, create a separate study doctor attestation instrument. A link to this instrument may be sent to the study doctor after the consent is completed by the participant.

\* for more detailed information, see section on Multi Signature Module

#### Need Multiple Signatures

Both consent and attestation are linked within a single REDCap record, which represents an individual participant. Both the participant eConsent and the Coordinator Attestation can be viewed and printed from the File Repository in the eConsent Framework.

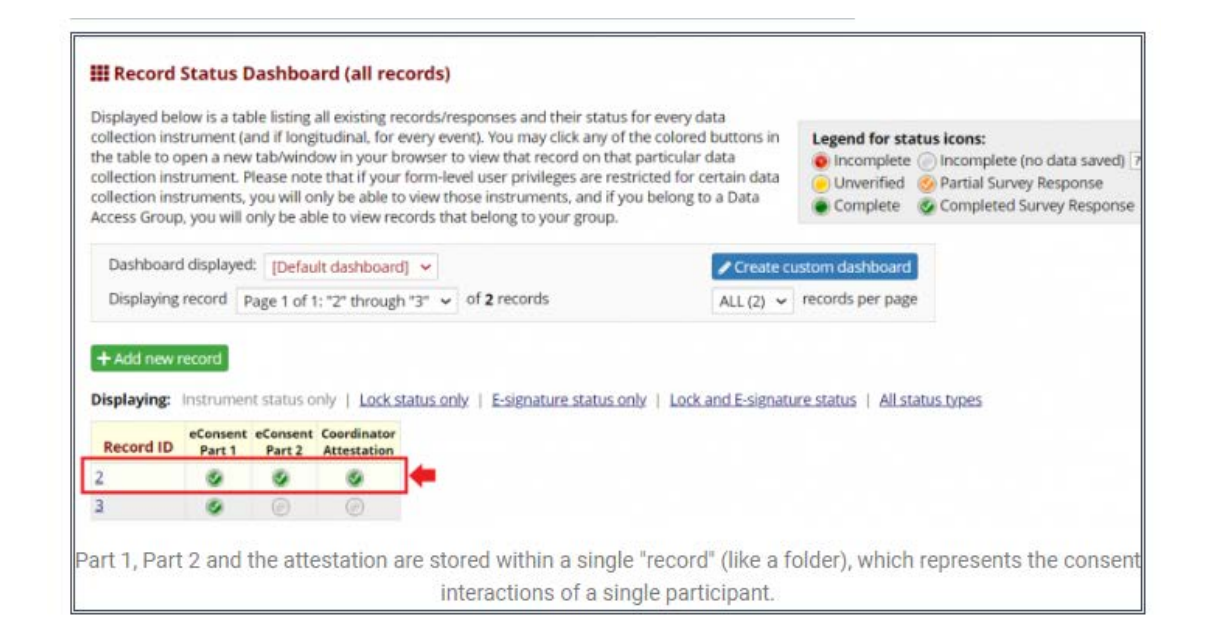

#### Additional Information

The attestation instrument should be enabled as a survey, with the eConsent framework and signature clearing functionality enabled.

Before completing this instrument, the coordinator should open the form as a survey, as such a warning notification should be added:

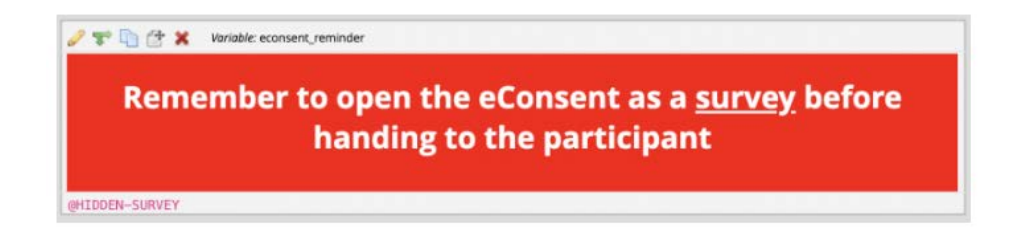

For a warning like the image above, copy the code below into the "descriptive text" REDCap Field:

<div style="background-color:red; padding:20px;"><h1 style="text-align:center; font-size:200%; line-height: 35px; color:white;"><b>Remember to open the eConsent as a <u>survey</u> before handing to the participant</b></h1></ div>

**MORE INFO** ON RESEARCHER **SIGNATURE &** RECORD LOCKING

## THE RESEARCH SIGNATURE INSTRUMENT MUST FOLLOW ANY E-CONSENT SURVEY IN WHICH IT IS REQUIRED

This allows the researcher to digitally sign the e-Consent document after completion by the participant signature

## Researcher Signature

#### Online Designer View

#### Edit Record View

| Ø 🗙                                                                              |                                                                                    |
|----------------------------------------------------------------------------------|------------------------------------------------------------------------------------|
| RESEAR                                                                           | CH STAFF                                                                           |
| This section is for research staff only.<br>Then mark the form as completed, loc | Please enter your name, and signature.<br>k the form and check the esignature box. |
| Add Field Add Matri                                                              | ix of Fields                                                                       |
| 🥜 🛅 🐨 🚰 🗶 Variable: no_consent_warning 🛛 Branching logic: [cons                  | sent_option] = '0'                                                                 |
| THIS PARTICIPANT DID NOT CONSENT. YOU<br>DOCUMENT.                               | J CAN NOT SIGN THEIR E-CONSENT                                                     |
| Add Field Add Matri                                                              | ix of Fields                                                                       |
| 🥜 🛅 🐨 🚰 🗶 Variable: check                                                        | • How to embed a field elsewhere                                                   |
| I have checked the participant e-Consent for<br>completeness before signing.     | O Yes<br>O No                                                                      |
| Add Field Add Matri                                                              | ix of Fields                                                                       |
| 🥜 🛅 🐨 🚰 🗶 Variable: researcher_first_name 🛛 Branching logic: [con                | nsent_option] = '1' O How to embed a field elsewhere                               |
| <u>Researcher:</u> Please record your first name                                 |                                                                                    |
| Add Field Add Matri                                                              | ix of Fields                                                                       |
| 🥜 🛅 🐨 🚰 🗶 Variable: researcher_last_name 🛛 Branching logic: [cor                 | nsent_option] = '1' O How to embed a field elsewhere                               |
| <u>Researcher:</u> Please record your last name                                  |                                                                                    |
| Add Field Add Matri                                                              | ix of Fields                                                                       |
| 🥜 🛅 🤝 🚰 🗶 Variable: researcher_sign 🛛 Branching logic: [consent_                 | option] = '1' • • • • • • • • • • • • • • • • • •                                  |
| Researcher: Signature of Researcher                                              | ≁ <u>Add signature</u>                                                             |
|                                                                                  | Click the "Add Signature" and sign your name                                       |
| Add Field Add Matri                                                              | ix of Fields                                                                       |
| 🖉 🛅 🐨 🚰 🗶 Variable: researcher_date_time_sign 🛛 Branching logic                  | :: [consent_option] = '1'                                                          |
| <u>Researcher:</u> Date and time when signed                                     | Click the "Now" button                                                             |

| Record ID                                                                                                    | 2                                                                                                    |
|----------------------------------------------------------------------------------------------------|----------------------------------------------------------------------------------------------------|
| RESEARCH                                                                                                    | STAFF                                                                                                    |
| This section is for research staff only. Pleas<br>Then mark the form as completed, lock the                                                                                  | se enter your name, and signature.<br>form and check the esignature box.                                                                                                    |
| l have checked the participant e-Consent for completeness before signing.                                                                                                    | <ul> <li>⊕ Yes</li> <li>⊖ No</li> </ul>                                                                                                    |
| <u>Researcher:</u> Please record your first name                                                                                                    | <ul> <li>B</li> <li>B</li></ul> |
| <u>Researcher:</u> Please record your last name                                                                                                    | 🕒 🖗 Woodaway                                                                                                    |
| <u>Researcher:</u> Signature of Researcher                                                                                                    | B signature 2021-05-11 0333.png (0.01 MB) Click the "Add Signature" and sign your name                                                                                                    |
| Researcher: Date and time when signed                                                                                                    | <ul> <li>B 05-11-2021 03:33</li> <li>Click the "Now" button</li> </ul>                                                                                                    |
| Form Status                                                                                                    |                                                                                                    |
| Complete?                                                                                                    | ⊕ Complete ➤                                                                                                    |
| Lock this instrument?<br>If locked, no user will be able to modify this instrument for this record until someone with<br>Instrument Level Lock/Unlock privileges unlocks it. | <ul> <li>Lock Unlock form</li> <li>Locked by jrichardson7 (Jeffrey Richardson) on 05/11/2021 4:12am</li> <li>2 2 E-signature (what is this?)</li> <li>E-signed by jrichardson7 (Jeffrey Richardson) on 05/11/2021 4:12am</li> </ul>                                                                                                    |

## eSignatures

## **E-SIGNATURES**

• To sign the consent as a researcher, the form must be marked as completed, and the locked and e-signature boxes checked. This will be indicated with icons (a lock and a green shield) in the participant record

| Data Collection Instrument                          | Status |
|-----------------------------------------------------|--------|
| Informed Consent And Authorization Example (survey) | Ø      |
| Researcher Signature                                | ۲      |
|                                                     | 🙃 🤡    |

E-signatures are an extension of the record locking/unlocking functionality. Once a data collection instrument has been locked for a given record in the project, a person with e-signature privileges may then apply an e-signature to that form, if they wish.

• The form will display the time it was locked and the user who locked it, and all fields on the form will be disabled/read-only until someone with Lock/Unlock privileges unlocks the form.

| 📱 Researcher Signature                                                                                                    |                                                    |
|----------------------------------------------------------------------------------------------------|----------------------------------------------------|
| Versigned by jrichardson7 (Jeffrey Richardson) on 05/22/2                                                                                                    | 021 2:37pm                                         |
| <b>Instrument locked by jrichardson7</b> (Jeffrey Richardson)<br>The instrument "Researcher Signature" has been locked for r<br>you may unlock this instrument at the bottom of the page. | on 05/22/2021 2:37pm<br>ecord "5". If you have ins |

- Although locking a record prevents its data from being modified, the e-signature goes a step farther, and serves as the equivalent of a handwritten signature. If a record has been e-signed, then it denotes that its data has been both **locked** (to prevent further changes) **and authorized** (i.e. by a user with e-signature privileges).
- Similar to the record locking functionality, the e-signature history is also stored in REDCap's data audit trail on the Logging page

## Customize and Manage Locking / eSignatures

- Click 'Customize and Manage Locking/e-Signatures to display the lock options for each instrument.
- Here, you can also choose to display eSignature option on the instrument or not
- Space is included if you want to provide custom text instead of the default record locking text

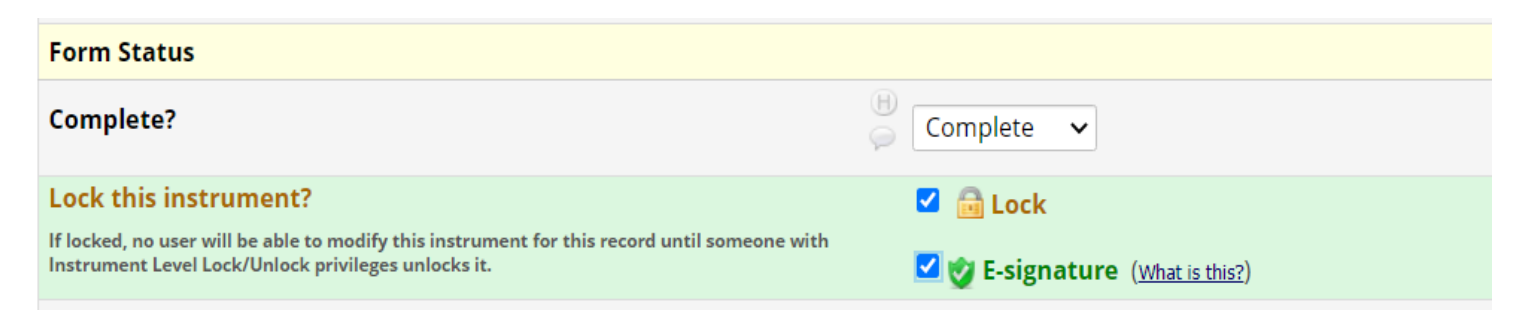

| Applications 📃                                                                                                    |                                                       |                                            |                                                         |                         |                                    |
|----------------------------------------------------------------------------------------------------|-------------------------------------------------------|--------------------------------------------|---------------------------------------------------------|-------------------------|------------------------------------|
| <ul> <li>Alerts &amp; Notifications</li> <li>Calendar</li> <li>Data Exports. Reports. and Stats</li> </ul>             | Display the<br>Lock option<br>for this<br>instrument? | Data Collection Instrument                 | Also display<br>E-signature<br>option on<br>instrument? | Lock Record Custom Text | Edit /<br>Remove<br>Custom<br>Text |
| Data Import Tool     Zoata Comparison Tool     Logging     File Repository                                             |                                                       | Informed Consent And Authorization Example |                                                         | Save                    |                                    |
| User Rights and A DAGs Customize & Manage Locking/E-signatures Data Quality and Resolve Issues API and A PI Playground | Z                                                     | Researcher Signature                       | V                                                       | Save                    |                                    |
| [Î REDCap Mobile App                                                                                                   |                                                       | HIPAA Research Authorization Example       | 0                                                       | Save                    |                                    |
| ixternal Modules 🔤                                                                                                    |                                                       | Child Assent Example                       |                                                         |                         |                                    |
| Help & FAQ     Hor Tutorials     Suggest a New Feature                                                                 |                                                       | Consent Sent To Participant                |                                                         |                         |                                    |

## **RECORD LOCKING**

- Record locking is a feature which freezes data, ensuring that users don't accidentally modify it without authorization.
- Data cannot be EASILY modified on a locked instrument
- The project creator and PI are responsible for ensuring that staff who have been trained and are IRB approved to perform consent have user rights enabled for "Locking/ Unlocking with E-signature authority.
- Ensure that 'Record Locking and Customization' is enabled for the appropriate staff
- There is a helpful video within REDCap which explains more about record lockin

E-CONSENT VERSION & TYPE

## Versioning

- Alpha-numeric designation to represent most current consent version
- Apply a new version whenever consent is modified
- Download & save data dictionary BEFORE making changes for referencing archived version if needed

## • Туре

- Optional. Adds label in PDF footer
- Helps distinguish between multiple consents within same project

Although REDCap keeps track of all edits made to an eConsent document, it is critical to ensure that you maintain all versions of your eConsent in your project.

Even though REDCap stores PDF versions of all signed consents, you need to still maintain versions in digital forms for when you make changes to an instrument in REDCap, records automatically update to reflect the changes made to the instruments. Although the PDF copy will accurately reflect the version of the eConsent signed at the time, the non-PDF record (i.e., the case report form) will be updated to make it appear that the individual signed the new version of the eConsent. This could make it appear that the individual consented to any new elements when, in fact, they did not.

Option I: Branching Logic

In general, this option is recommended as having many different consent instruments may increase the risk of user error.

- I. After setting up your eConsent, add a "version" drop down field at the top of your instrument. Indicate the current eConsent version
- 2. To automatically set a version and hide this field from participants, add the following to the "action tag" section of this field: @HIDDEN-SURVEY @DEFAULT = "I"

\*\*Note: as you update the eConsent version, be sure to change the default value to reflect the most up to date version of the eConsent.

|                                                                                                    | ×.                               |
|----------------------------------------------------------------------------------------------------|----------------------------------|
| You may add a new project field to this data collection instrument by completing the fields below and clicking the Save button at the bottom. When you add a new field, it will form on this page. For an overview of the different field types available, you may view the El Field Types used 4 min)                                                                                                    | If be added to the               |
| Field Type: Multiple Choice - Radio Buttons (Single Answer)                                                                                                    |                                  |
| Question Number Instant     Variable Name: Latted uning: cars and explicitly in the scene says       Pield Label     Vive the Rich Text Editor                                                                                                    | eren<br>bite en name af angelete |
|                                                                                                    | ele Endedding                    |
| $\exists \exists \exists \exists \exists \exists \exists \exists \exists \exists \exists d \exists \exists d d d d d d$                                                                                                    |                                  |
| Consent version: Identitier?   Ko O Yes Doe die half verlan identifying information (m.g., saves, S                                                                                                    | PA. address()                    |
| Custom Alignment Right / Ventical (RV)                                                                                                    | ~                                |
| Field Nate during +1 To be completed by st                                                                                                    | udyteam                          |
| A Choices (one choice per line) Spon saturbus stances (a Version 1 (06/01/2020-12/15/2020)                                                                                                    |                                  |
| (, Version 2 (12/16/2020)                                                                                                    |                                  |
| I. Version 2 (12/16/2020-)  File do Instally code the choice?  Action Tags / Field Annotation Installon  Action Tags / Field Annotation Installon  Action Tags / Field Annotation  Action Tags / Field Annotation Installon  Action Tags / Field Annotation  Action Tags / Field Annotation  Action Tags / Field A |                                  |

Option I Branching Logic continued:

3. For new versions, add the new relevant fields to the eConsent instrument or, if changes are needed to existing sections, copy the field and make changes.

4. Add branching logic to new or changed sections so that these sections appear when the correct version of the eConsent is selected.

5. If you have not already done so, add branching logic to out of date sections, so they appear when the previous version of the consent is selected and do not appear for new versions.

6. Update the "version" within the eConsent framework (under survey settings).

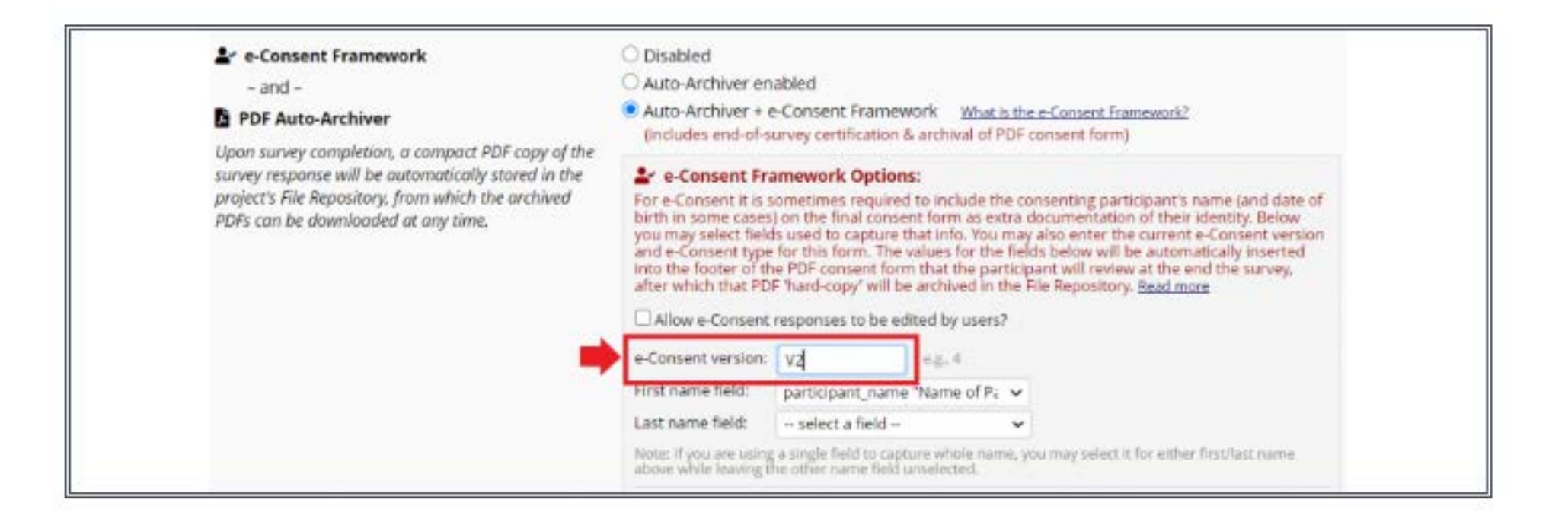

Option 2:

Instrument for New Versions

- 1. Name the eConsent instrument with the version number or date. Adding the version number or date is important to distinguish this consent instrument from others in the future.
- 2. For each new iteration of the eConsent (i.e., Version 2, Version 3), create a new instrument. You can accomplish this by copying the previous instrument and renaming with the new version number/date. Be sure to enable the eConsent framework on new instruments.

#### Applications

- 🕎 Project Dashboards
- Alerts & Notifications
- 🛗 Calendar
- 🖹 Data Exports, Reports, and Stats
- 📲 Data Import Tool
- 🗲 Data Comparison Tool
- 🗒 Logging
- 🖕 File Repository
- 💄 User Rights and 🚢 DAGs
- Customize & Manage Locking/E-signatures
- 🖻 Data Quality and 🔍 Resolve Issues
- 😐 API and 😐 API Playground
- 🛅 REDCap Mobile App
- 😪 External Modules
- 🔗 Lifespan REDCap Portal
- 🔗 Lifespan REDCap Problem Form

You may to request the REDCap Admin to enable this external module in your project.

#### 🕀 Enable a module

#### **Currently Enabled Modules**

None

Ξ

Multi Signature Consent - v1.1.2 A template for a REDCap External Module

View Documentation

#### 🕂 Enable a module

#### **Currently Enabled Modules**

Multi Signature Consent - v1.1.2 A template for a REDCap External Module

View Documentation

#### Multi Signature Consent

A REDCap External Module that allows you to define one or more instruments. When they are complete, a combined PDF with signatures (and other fields) from those instruments is generated, saved to a field in the project, and also to the file repository for the project (like a normal e-consent PDF).

You can couple this with an Alert and Notification to then send a copy of the combined PDF to a participant.

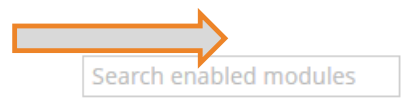

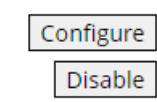

| Configure Module: Multi Signature Consent                                                                                                    |                                                  |   |  |  |
|----------------------------------------------------------------------------------------------------|--------------------------------------------------|---|--|--|
| Project: E-Consent Template Copy<br>Settings                                                                                                    | Values                                           | Î |  |  |
|                                                                                                    | 1. Instruments to Merge:                         | + |  |  |
| 1. Form:<br>* must provide value                                                                                                    | informed_consent_and_authorization. $\checkmark$ |   |  |  |
|                                                                                                    | 2. Instruments to Merge:                         | + |  |  |
| 2. Form:<br>* must provide value                                                                                                    | researcher_signature 🗸                           | ノ |  |  |
| File Field<br>This is where the PDF will be saved in the record and it must<br>be a file-upload field:<br>* must provide value                                                                     | pdf_up - PDF 🗸                                   |   |  |  |
| <b>Update Logic</b><br>When this logic is true and one of the above forms is saved,<br>then create the PDF. This logic should not be true until all<br>forms are complete:<br>* must provide value | [researcher_signature_complete] = '2'            |   |  |  |

- SETUP ALERTS & NOTIFICATIONS
  - Notify researcher when consent has been completed
  - Send signed consent with researcher signature

|                                                                                                    | 🔤 Email                                                                                                    | Preview                           |  |
|----------------------------------------------------------------------------------------------------|----------------------------------------------------------------------------------------------------|-----------------------------------|--|
| When the instrument "Informed Consent And Authorization Example" is saved and                                                                                                    | From: redcapsupport@lifespan.org                                                                                                    |                                   |  |
| as a Complete status.                                                                                                    | To: jrichardson7@lifespan.org                                                                                                    |                                   |  |
| Send immediately                                                                                                    | Subject: Add Researcher Signature                                                                                                    | Subject: Add Researcher Signature |  |
| Ix Send one time (only once per record - i.e., never re-trigger)                                                                                                    | New consent requires a signature. [i                                                                                                    | form-link:research.               |  |
| Activity:                                                                                                    | 07                                                                                                    |                                   |  |
| Activity:                                                                                                    | 07                                                                                                    | Preview                           |  |
| Activity:                                                                                                    | 07 CFR Email From: redcapsupport@lifespan.org                                                                                                    | Preview                           |  |
| Activity:  ⓐ 9 records were alerted (view list) ✓ Last sent: 05/24/2022 5:13am<br>Alert #2: Send Signed Consent                                                                                                    | 07<br>Email<br>From: redcapsupport@lifespan.org<br>To: [participant_email]                                                                                                    | Preview                           |  |
| Activity:                                                                                                    | 07  Contemport Consent  Contemport Consent  Contemport Contemport Consent  Contemport Contemport Consent  Contemport Contemport Consent  Contemport Contemport Contemport Consent  Contemport Contemport Contemport Contemport  Contemport Contemport Contemport Contemport  Contemport Contemport Contemport Contemport  Contemport Contemport Contemport  Contemport Contemport Contemport  Contemport Contemport Contemport  Contemport Contemport Contemport  Contemport Contemport Contemport  Contemport Contemport Contemport  Contemport Contemport Contemport  Contemport Contemport Contemport  Contemport Contemport  Contemport Contemport  Contemport Contemport  Contemport Contemport  Contemport Contemport  Contemport Contemport  Contemport Contemport  Contemport  Contemp | Preview                           |  |
| Activity:   9 records were alerted (view list)   Last sent: 05/24/2022 5:13am  Alert #2: Send Signed Consent  C Edit  C Options  Unique Alert ID: A-5  When the instrument "Researcher Signature" is saved and has a Complete status. Send immediately  Send one time (only once per record - i.e., never re-trigger) | 07<br>To: [participant_email]<br>Subject: Copy of Informed Consent<br>Thank you for participating. Attached                                                                                                    | Preview<br>d is your copy of t.   |  |

## SETUP ALERTS: Notify researcher when consent has been completed

| Title of this alert:                                                                                                    | Add Researcher Signature                                                                     |  |  |  |
|----------------------------------------------------------------------------------------------------|----------------------------------------------------------------------------------------------|--|--|--|
| If STEP 1: Triggering the Alert                                                                                                    |                                                                                              |  |  |  |
| A) How will this alert be triggered?  When a record is saved on a specific form/survey* If conditional logic is <i>TRUE</i> when a record is saved on a specific form/survey when a record is saved on a specific form. |                                                                                              |  |  |  |
| B) Trigger the alert                                                                                                    |                                                                                              |  |  |  |
| when "Informed                                                                                                    | Consent And Authorization Examp $\checkmark$ is saved with Complete status only $\checkmark$ |  |  |  |
| * The alert will not be re-triggered if the form/survey is saved again, unless it is set to send Every time in Step 2 below.                                                                                            |                                                                                              |  |  |  |
| STEP 2. Set the 7                                                                                                    |                                                                                              |  |  |  |
| When to send the                                                                                                    | alert? O Send immediately                                                                    |  |  |  |

| Email From:<br>* must provide value               | Display name (optional) redcapsupport@lifespan.org                                  |  |  |  |  |
|---------------------------------------------------|-------------------------------------------------------------------------------------|--|--|--|--|
| Email To:<br>* must provide value                 | ×jrichardson7@lifespan.org                                                          |  |  |  |  |
|                                                   | Or manually enter emails: jane@example.com; john@mysite.org                         |  |  |  |  |
| Subject:<br>* must provide value                  | Add Researcher Signature                                                            |  |  |  |  |
| Message:<br>* must provide value                  | Paragraph $\vee$ - B $I \ \cup \ \mathscr{O}$ = = = = $\Leftrightarrow \ O$         |  |  |  |  |
|                                                   |                                                                                     |  |  |  |  |
| Prevent piping of data<br>for Identifier fields ? | New consent requires a signature. [form-link:researcher_signature:Please sign here] |  |  |  |  |
|                                                   |                                                                                     |  |  |  |  |

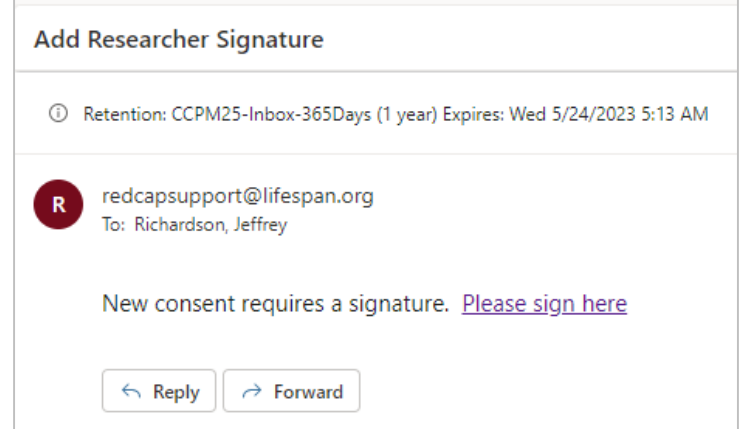

# MULTI-SIGNATURE EXTERNAL MODULE SETUP ALERTS: Send signed consent with researcher signature

| Title of this alert: Send Signed Consent                                                                                                    | Email To:<br>* must provide value                                                                            | ×[participant_email] "Participant Email"                                                                                                    |  |  |  |
|----------------------------------------------------------------------------------------------------|----------------------------------------------------------------------------------------------------|----------------------------------------------------------------------------------------------------|--|--|--|
| 🖝 STEP 1: Triggering the Alert                                                                                                    | + <u>Show more options</u>                                                                                   | Or manually enter emails: jane@example.com; john@mysite.org                                                                                                    |  |  |  |
| A) How will this alert be triggered?  When a record is saved on a specific form/survey* If conditional logic is <i>TRUE</i> when a record is saved on a specifi | Subject:<br>* must provide value                                                                             | Copy of Informed Consent                                                                                                    |  |  |  |
| When conditional logic is <i>TRUE</i> during a data import, data enti  N Trigger the alert                                                                      | Message:<br>* must provide value                                                                             | $Paragraph  \lor  -  \mathbf{B}  I  \underline{\vee}  \mathscr{P}  \overline{=}  \overline{=}  \overline{=}  \overline{=}  \overline{\frown}$                            |  |  |  |
|                                                                                                    |                                                                                                    |                                                                                                    |  |  |  |
| * The alert will not be re-triggered if the form/survey is saved again, unless it is set to send Every time in Step 2 below.                                    | Prevent piping of data for Identifier fields ?                                                               | Thank you for participating. Attached is your copy of the signed informed consent.                                                                                       |  |  |  |
| ③ STEP 2: Set the Alert Schedule                                                                                                    |                                                                                                    |                                                                                                    |  |  |  |
| When to send the alert? Send immediately                                                                                                    |                                                                                                    |                                                                                                    |  |  |  |
| R redcapsupport@lifespan.org<br>To: Richardson, Jeffrey                                                                                                    |                                                                                                    | In the subject or message, you may use <b>Piping</b> and <b>[f] Smart Variables</b> Example: Hi [first_name]! Please complete this survey: [survey-link:followup_survey] |  |  |  |
| pid12328_formInformed_Conse                                                                                                    | Message Attachments (Mat                                                                                     | x file size: 10MB)                                                                                                    |  |  |  |
| 613 KB                                                                                                    | File Upload fields:                                                                                          |                                                                                                    |  |  |  |
| Thank you for participating. Attached is your copy of the signed informed consent.                                                                              | You may utilize files attached to records<br>that have been uploaded into File Uploa<br>or Signature fields. | ad [x[pdf_up]"PDF"]                                                                                                    |  |  |  |

MORE INFORMATION

- Thoroughly test the e-Consent process prior to official use, from the perspective of both researcher and participant. Try many different scenarios to ensure everything functions properly.
- Practice and plan how you will guide the participant through the e-Consent and anticipate any issues the participant may encounter:
  - What if they're hard of hearing?
  - What if their Internet is down?
  - What if they're late and make you wait?
- People may make mistakes on their consent, like entering the wrong date. Since records are locked, the participant must re-consent
- Whenever in doubt, consult with your IRB

## Sharing with the IRB

- IRBs will have varying requirements for submitting your eConsent. Please consult with them on what specifically needed. In general, we recommend:
  - Reach out to the IRB early in the process to see what is required to submit/approve an eConsent
  - Submitting both a PDF copy of your eConsent and the public survey link, to allow the IRB to view the consent as a participant.
  - For any external modules, include any additional text in a separate document. Submit any embedded videos along with a transcript.
- As a reminder, the usage of REDCap eConsent for the collection and storage of consent documents must be consistent with the confidentiality plans described to the IRB in your application, protocol, consent, etc.